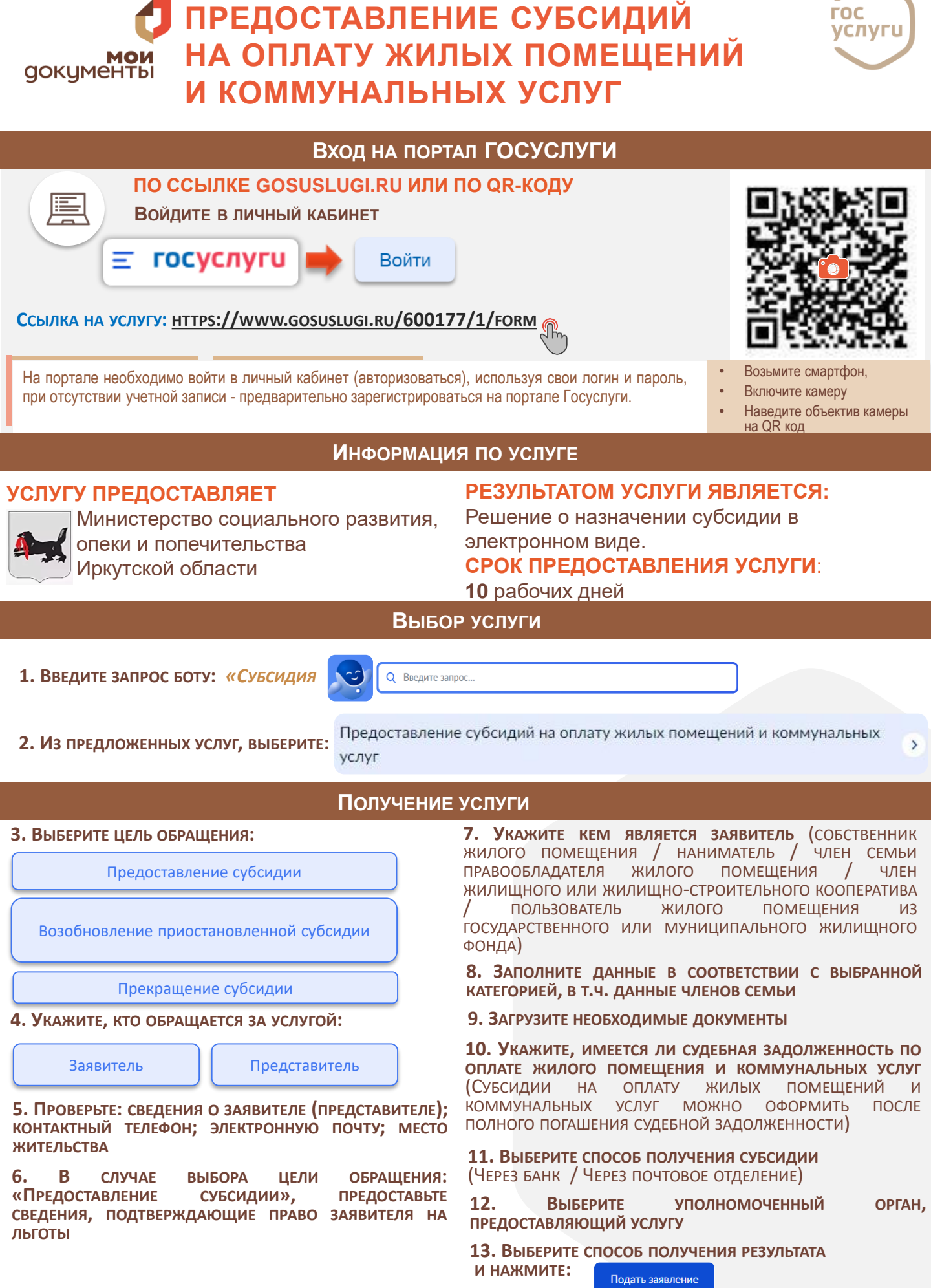

ГОС

Служба поддержки портала Госуслуги 88001007010, с мобильного короткий номер 115